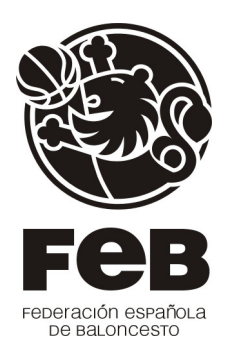

# MANUAL ENVÍO Y PUBLICACIÓN DE ESTADÍSTICAS:

Este manual está orientado a todos aquellos estadísticos de clubes que actualmente NO realizan Jornada Virtual a través de <u>http://baloncestoenvivo.feb.es</u>.

Como todos sabréis, el programa que se utiliza para la captura de datos a pie de cancha es el **Smart Stats v2.3** que os podéis descargar junto con el manual de usuario totalmente gratis desde:

# http://baloncestoenvivo.feb.es/centroinformacion

Actualmente existen dos maneras de enviar y publicar las estadísticas en la página web de la Federación Española de Baloncesto:

- 1. Participando en la Jornada Virtual, una vez finalizado el partido, se utiliza la opción Subir Tabla de Resultados y automáticamente las estadísticas tomadas con el programa de **Smart Stats v2.3** se publican en la página de la FEB (<u>www.feb.es</u>).
- 2. Si no se participa en la Jornada Virtual, se envían las estadísticas por FAX o por Mail. En la FEB ya se encargan de publicar estas estadísticas, pero el proceso es más lento.

**NOTA:** Todos los clubes están obligados a enviar las estadísticas al finalizar el partido, ya sea por FAX o por Correo Electrónico con independencia de si hacen Jornada Virtual o no.

Para que el punto 2, sea mucho más rápido, existe otra forma de enviar y publicar las estadísticas en la página web de la FEB. Se realiza con el sistema de archivos **.Log**.

Este sistema es sencillo y muy práctico. Cuando creáis un partido en **Modo Local**, es decir, no se realiza Jornada Virtual se siguen los siguientes pasos:

- 1. Se abre Smart Stats v2.3 (Fig. 1)
- 2. Se elige la opción Almacenar datos en el fichero (Fig. 2)
- 3. Se escribe el nombre del fichero donde se guardarán las estadísticas del partido (este es el archivo .log del que vamos a hablar en este manual). (Fig. 3)
- 4. Se rellenan todos los datos del partido, jugadores, etc y se pasa a la pantalla donde se anotan las estadísticas del partido.

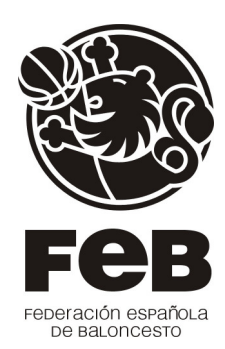

Podemos ver las imágenes a continuación:

# Fig. 1

| 🖗 MB   | T SmartStats                                                                |
|--------|-----------------------------------------------------------------------------|
| Opcior | nes de puesta en marcha                                                     |
| Por f  | avor seleccione el modo de trabajo:                                         |
| ۲      | Individual (un operador por partido)                                        |
| C      | Servidor (muchos operadores por partido - este ser? el ordenador principal) |
| C      | Cliente - conectado a este ordenador:                                       |
|        | <b>T</b>                                                                    |
|        |                                                                             |
|        | <u>Aceptar</u>                                                              |

Fig. 2

| ABT SmartStats                                                                                                    |
|----------------------------------------------------------------------------------------------------|
| Ajustes de salida Por favor seleccione donde van a ser almacenados los datos de esta captura:  Enviar datos a internet (Seleccione esto si quiere transmitir los datos del partido en directo en la web)  Almacenar datos en el fichero (Seleccione esto si quiere ejecutar el programa localmente para explorar y analizar datos) |
| Lonriguracion Salir                                                                                                    |

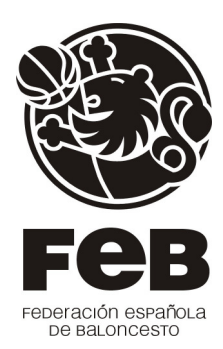

#### Fig. 3

| Fichero de datos                   | ×                |
|------------------------------------|------------------|
| Grabar fichero                     |                  |
| Introduzca el nombre del fichero o | pulse "Examinar" |
|                                    | ✓ Examinar       |
|                                    |                  |
| Aceptar                            | Cancelar         |

# Archivos .LOG:

El archivo que creáis cuando utilizáis **Smart Stats v2.3** al cual le dais un nombre en la ventana que tenemos justo encima de estas líneas (Fig.3) es el fichero .log que va a guardar todos los datos de las estadísticas del partido. Cuando un club realiza jornada virtual, obtiene este fichero log de forma automática a través de un usuario y contraseña ya que ese partido está creado en nuestro sistema. En ese archivo, se pueden modificar algunos parámetros tales como los dorsales de los jugadores, incorporar algún jugador nuevo, borrar al que no va a jugar, etc, esto lo contaremos más adelante en este manual.

Normalmente, lo que hace el estadístico del club en este modo local de partido, es imprimir las estadísticas al finalizar el partido y las envía por FAX a la FEB o en su defecto, crear el archivo de las estadísticas en PDF para enviarlas por correo electrónico. Cualquiera de las 2 formas es válida.

### PROPUESTA:

Lo que aquí os ofrecemos es otra forma de crear un partido de forma prácticamente automática, obtener el archivo .log de un modo rápido y con los datos oficiales obtenidos directamente desde la FEB.

Este método va dirigido a todos aquellos clubes que no tengan la infraestructura necesaria para tener una línea ADSL a pie de cancha, pero sí la tienen en otro lugar del pabellón, con lo que podrían usarla antes y después del partido para recibir y enviar posteriormente el archivo .log de las estadísticas a la FEB.

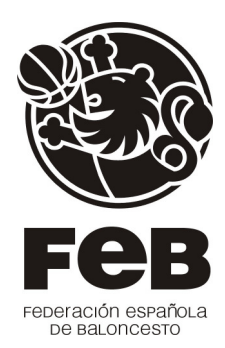

### **OBJETIVOS:**

- 1. Que la obtención del fichero .log sea lo más sencillo posible para el estadístico de cada club.
- 2. Que los datos sean enviados lo antes posible a la FEB para que las estadísticas se publiquen en el mínimo tiempo posible.
- 3. Evitar los posibles fallos humanos al introducir una estadística de forma manual

### OBTENCIÓN DEL FICHERO .LOG:

Vamos a implantar dos formas muy sencillas de obtener el fichero Log:

<u>Método A:</u> Es el coordinador de Jornada Virtual, Antonio Alcalá, quien os envía este fichero .Log por correo electrónico cada vez que juguéis un partido como local. Deberéis solicitárselo a la siguiente dirección de correo electrónico <u>aalcalal@feb.es</u> o por teléfono al 662 304 657.

<u>Método B</u>: Solicitáis una cuenta de usuario y contraseña para el sistema de NcAdmin y desde ahí podréis descargar el fichero .log y además, podréis subir las estadísticas al finalizar el partido (esto lo contaremos más adelante en este manual) a David Sánchez a través del correo electrónico <u>dsanchezj@feb.es</u> o por teléfono al 91 383 20 50.

A continuación os explicaremos como actuar en cada uno de los dos casos:

Método A:

- 1. Una vez recibido el archivo .log en el correo, lo descargáis y lo guardáis en una carpeta que tengáis dedicada para almacenar estos ficheros.
- 2. Se abre el programa de **Smart Stats v2.3** y se siguen los mismos pasos que para cualquier otro partido que se realiza en Modo Local.
- 3. Llegados a la siguiente pantalla:

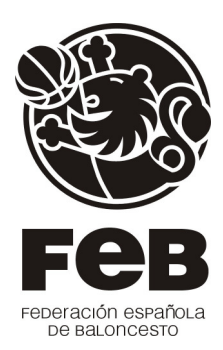

| Fichero de datos                   | X                |
|------------------------------------|------------------|
| Grabar fichero                     |                  |
| Introduzca el nombre del fichero o | pulse "Examinar" |
|                                    | ▼ Examinar       |
|                                    |                  |
| <u>A</u> ceptar                    | <u>C</u> ancelar |

En lugar de poner el nombre como hacíamos antes, pinchamos en el botón de <u>Examinar</u> y se busca el fichero que os habíais descargado anteriormente y que habíais guardado.

4. Se selecciona el fichero, vemos en el ejemplo un fichero .log de un partido entre el Alicante y Melilla.

| Guardar en e                          | l fichero |              |            |   |       |          | ? 🛛      |
|---------------------------------------|-----------|--------------|------------|---|-------|----------|----------|
| Guardar en:                           | 💾 Mis ima | ágenes       |            | • | 누 🗈 💣 | <b>.</b> |          |
| Documentos<br>recientes<br>Escritorio |           |              |            |   |       |          |          |
| )<br>Mis documentos                   |           |              |            |   |       |          |          |
| Mi PC                                 |           |              |            |   |       |          |          |
| <b></b>                               | Alicant   | e-Melilla.lo | g          |   |       |          | ~        |
| Mis sitios de red                     | Nombre:   | Alicante-M   | elilla.log |   |       |          | Guardar  |
|                                       | Tipo:     | Ficheros S   | imartStats |   |       | -        | Cancelar |

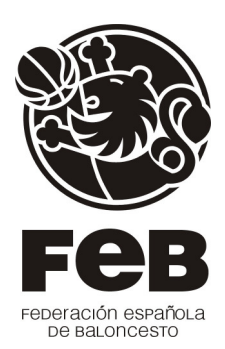

5. Se pincha en el botón Guardar y ya pasamos a la configuración de nuestro partido.

| MBT SmartStats |                        |                         |                               |                       |
|----------------|------------------------|-------------------------|-------------------------------|-----------------------|
|                | Información del partid | 0                       |                               |                       |
| MEDIA BENZ     | Competición            | ADECCO LEB ORO Domingo, | 16/11/2008 12:30              |                       |
| EBR 🚳          | Número del partido     | 384513                  | Día y Hora                    | 2008.11.16 12:30:00   |
|                | Lugar                  | ALICANTE                | Campo                         | CENTRO DE TECNIFICACI |
|                | Árbitro 1              | RIAL BARREIRO, JACOBO   | Árbitro 2                     | ALBACETE CHAMON, ANG  |
| 60             | Árbitro 3              |                         | Comisario                     |                       |
|                | Espectadores           |                         | Detalles de Televisión        | Ninguno               |
|                | Equipo 1 (Local)       |                         | Equipo 2 (Visitante)          |                       |
|                | Nombre del equipo      | LUCENTUM ALICAN         | Nombre del equipo             | CLUB MELILLA BALON    |
|                | Abreviatura del nom    |                         | Abreviatura del nor           | nbre MELILLA          |
|                | Entrenador             | QUINTANA, OSCAR         | Entrenador                    | OLMOS, PACO           |
|                |                        |                         | 3) <b></b>                    |                       |
|                | <u>C</u> onfiguración  | <<< <u>A</u> nterior    | <u>Siguiente &gt;&gt;&gt;</u> | Salir                 |

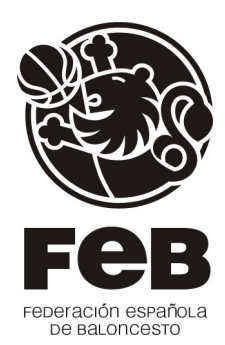

Se van poniendo los dorsales de cada jugador.

| BT SmartStats |             | TALICAN)              |                      |            | 11 T KITTIT           |               |
|---------------|-------------|-----------------------|----------------------|------------|-----------------------|---------------|
|               | LUC<br>Juga | CENTUM ALIC           | ANTE                 | CL<br>Juga | UB MELILLA E          | ALONCESTO     |
|               | Nº          | Nombre                | Apellido             | Nº.        | Nombre                | Apellido      |
| See 1999      |             | BERNI                 | HERNANDEZ            | 0          | DAVE                  | FERGERSON     |
|               | 0           | CARLOS                | CAZORLA              | 0          | RAFAEL                | HUERTAS       |
|               | 0           | MANUEL                | BLAZQUEZ             | 0          | MICHAEL               | SOUTHALL      |
|               | 0           | GUILLERMO             | REJON                | 0          | JUAN MANUEL           | RUIZ          |
|               | 0           | PEDRO                 | LLOMPART             | 0          | DIEGO                 | CIORCIARI     |
| ALL ALL ALL   | 0           | JOSE MIGUEL           | URTASUN              | 0          | JON                   | SANTAMARIA    |
|               | 0           | М.                    | ANDRIUSKEVICIUS      | 0          | CAIO                  | TORRES        |
|               | 0           | JORGE                 | GARCIA               | 0          | KEITH                 | WALESKOWSKI   |
| <u></u>       | 0           | KYLE                  | HILL                 | 0          | CUTHBERT              | VICTOR        |
|               | 0           | AXEL                  | WEIGAND              | 0          | HECTOR                | GARCIA        |
|               | 0           | TAYLOR                | COPPENRATH           | 0          | NACHO                 | ROMERO        |
|               | _           |                       |                      | 0          | RAUL                  | LAZARO        |
|               | -           |                       |                      |            |                       |               |
|               |             | -h-                   |                      |            | 1                     |               |
|               |             |                       |                      |            |                       |               |
|               |             |                       |                      |            |                       |               |
|               |             |                       |                      |            |                       | 1             |
|               |             | <u>C</u> onfiguración | <<< <u>A</u> nterior |            | <u>S</u> iguiente >>> | Sali <u>r</u> |

OJO!!! Mucho cuidado cuando un jugador que aparece en el roster de jugadores no va a jugar. No se puede sustituir el jugador que no va a jugar el partido por otro que venga del filial, sea fichaje de esa semana o cualquier otro caso posible.

Imaginemos que el jugador numero 10 de Club Melilla Baloncesto, Caio Torres, no va a jugar por lesión. Lo que hay que hacer es dejar en blanco su línea y si otro jugador va a sustituirle, se añade abajo del todo, como vemos en la siguiente imagen:

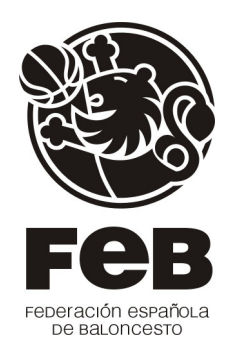

| Juga | dores       | 2007 E          | Juga | dores       | ALONOLO I  |
|------|-------------|-----------------|------|-------------|------------|
| Nº   | Nombre      | Apellido        | Nº.  | Nombre      | Apellido   |
| 4    | BERNI       | HERNANDEZ       | 4    | DAVE        | FERGERSON  |
| 5    | CARLOS      | CAZORLA         | 5    | RAFAEL      | HUERTAS    |
| 6    | MANUEL      | BLAZQUEZ        | 6    | MICHAEL     | SOUTHALL   |
| 8    | GUILLERMO   | REJON           | 7    | JUAN MANUEL | RUIZ       |
| 9    | PEDRO       | LLOMPART        | 8    | DIEGO       | CIORCIARI  |
| 10   | JOSE MIGUEL | URTASUN         | 9    | JON         | SANTAMARIA |
| 11   | М.          | ANDRIUSKEVICIUS |      |             |            |
| 12   | JORGE       | GARCIA          | 11   | KEITH       | WALESKOWSK |
| 13   | KYLE        | HILL            | 12   | CUTHBERT    | VICTOR     |
| 14   | AXEL        | WEIGAND         | 13   | HECTOR      | GARCIA     |
| 15   | TAYLOR      | COPPENRATH      | 14   | NACHO       | ROMERO     |
|      |             |                 | 15   | RAUL        | LAZARO     |
|      |             |                 | 10   | MANUEL      | PEREZ      |
|      |             |                 |      |             |            |

Una vez hecho este proceso, pinchamos en el botón Siguiente y ya tenemos nuestro programa listo para empezar a meter datos.

- 6. Una vez finalizado el partido, se cierra el programa y se busca el archivo .log que habíamos utilizado para guardar los datos de este partido y ese archivo es el que se debe enviar a la dirección <u>estadísticas@feb.es</u>
- 7. Con esto finalizamos el Metodo A.

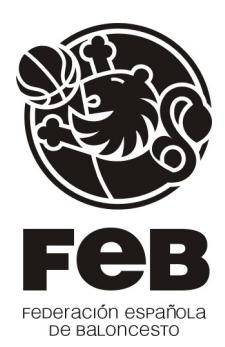

Método B: Este método es igual que el A, pero para conseguir el fichero .log, en lugar de esperar a que os lo enviemos por correo electrónico, lo podéis descargar de <u>http://baloncestoenvivo.feb.es/ncadmin</u> con el usuario y contraseña que se os daría en caso de elegir esta forma. Os explicamos como hacerlo por NcAdmin:

- 1- Lo primero es tener usuario y contraseña para NcAdmin.
- 2- Una vez obtenido el usuario y la contraseña, entrar en la página web indicada arriba, <u>http://baloncestoenvivo.feb.es/ncadmin</u>
- 3- Lo primero que nos pide es que nos validemos en la aplicación con nuestros datos.

| Conectarse a baloncestoenvivo.feb.es ? 🗙                                                                                                    |
|----------------------------------------------------------------------------------------------------|
|                                                                                                    |
| El servidor baloncestoenvivo.feb.es en NetCasting<br>Management requiere un nombre de usuario y una<br>contraseña.<br>Advertencia: este servidor está solicitando que su nombre<br>de usuario y contraseña se envíen de forma no segura<br>(autenticación básica sin conexión segura). |
| Usuario:                                                                                                    |
| Contraseña:                                                                                                    |
| Recordar contraseña                                                                                                    |
| Aceptar Cancelar                                                                                                    |

4- Una vez hecho esto, llegamos al menú de NcAdmin:ç

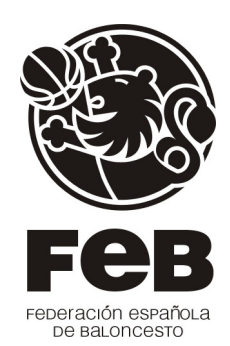

| - 🖉 http://baloncestoenvivo.feb.es/ncadmin/                                                     | ✓ <sup>4</sup> → × Live Sea |
|-------------------------------------------------------------------------------------------------|-----------------------------|
| chivo Edición Ver Favoritos Herramientas Ayuda                                                  |                             |
| 🔗 🖉 Netcasting                                                                                  | 💁 • 🖾 👘 🖷 🔂 Pági            |
| letcasting Inicio   Partidos   Ayuda                                                            |                             |
| letcasting Inicio   Partidos   Ayuda<br>ienvenido a la Consola de Administración de Netcasting. |                             |
| letcasting Inicio   Partidos   Ayuda<br>ienvenido a la Consola de Administración de Netcasting. |                             |

- 5- En partidos, podréis ver el siguiente que jugáis como locales (siempre y cuando ya haya sido creado por nuestro sistema.
- 6- Tiene 4 acciones:

Ver| Editar| Plantilla| Borrar

- Ver: donde está la opción de Exportar datos, que será la opción que nos valga para descargarnos el partido, nos generará un fichero .Log y lo debemos guardar en una carpeta que tengamos localizada para después poder cargar el archivo en Smart Stats v2.3 como vimos en el método A.
- b. Editar: donde se podrán modificar datos del partido pero esta opción no será necesaria usarla en este caso.
- c. Plantilla: es donde se pueden agregar o borrar jugadores, los que tengamos aquí, son los que al exportar datos desde el menú Ver, aparecerán en el Smart Stats v2.3.
- d. Borrar: para borrar el partido, esta opción tampoco la utilizaremos.

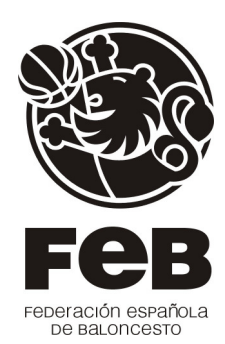

- 7- Dentro de la opción Ver, tenemos las siguientes opciones:
- Editar partido Editar plantilla Borrar partido Borrar acciones Exportar datos Importar datos Regererar caché

Subir tabla de resultados

8- Para descargar el archivo .log antes del partido, utilizamos la opción Exportar datos. Con esto logramos crear un archivo .log para nuestro partido y lo usaremos tal y como habíamos contado en el método A.

### NOVEDAD CON RESPECTO AL METODO A:

- 9- Una vez finalizado el partido, podemos volver a entrar en <u>http://baloncestoenvivo.feb.es/ncadmin</u> y utilizando la opción **Importar datos** buscamos el archivo que nos habíamos descargado antes y lo importamos.
- 10- Una vez importados los datos, si pinchamos en **Subir Tabla de Resultados**, las estadísticas se suben de forma automática a la FEB y se podrán consultar pasados unos minutos.
- 11- Haciendo estos 2 últimos pasos, no sería necesario enviar por correo electrónico el fichero .log.

#### PARA MAS INFORMACIÓN:

http://baloncestoenvivo.feb.es/centroinformacion

#### CONTACTOS:

David Sánchez. <u>dsanchezj@feb.es</u> 91 383 20 50 Antonio Alcalá. <u>aalcalal@feb.es</u> 662 304 657